## **Requesting Time and Labor Security**

While **Roles** provide access to systems or pages, **Setups** specify what data you can access through those systems or pages.

Various setups specify what data you can access in the HR/Payroll modules. Time and Labor Security setups are used to authorize which time and labor groups a user can access in the Time and Labor module.

For example, you may have access to the time approval page, but you won't be able to access time for anyone until the time and labor setup is completed.

This setup is required for the following roles:

- UF\_PY\_PAYROLL\_SERVICES\_ADMIN
- UF\_PY\_PAYROLL\_SERVICES\_STAFF
- UF\_PY\_TAX\_SERVICES\_ADMIN
- UF\_PY\_TAX\_SERVICES\_STAFF
- UF\_TL Batch Processer
- UF\_TL\_DEPT\_APPROVER
- UF\_TL\_DEPT\_PROCESSOR

To set up access to time and labor groups, follow these instructions.

- 1. Navigate through Nav Bar > Main Menu > UF SailPoint IdentityNow> Security Setups > Time and Labor Security.
- 2. Enter the UFID of the individual into the User ID field.

| Find an Existing Value                          |
|-------------------------------------------------|
| Limit the number of results to (up to 300): 300 |
| User ID: begins with 💌                          |
| Description: begins with 💌                      |
| Case Sensitive                                  |
| Search Clear Basic Search                       |

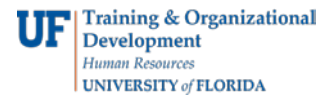

3. Enter or select the Time Reporter Groups.

| Security by Permission List                                                                                                    | 33330410                                                   |                                           |                       |
|----------------------------------------------------------------------------------------------------|------------------------------------------------------------|-------------------------------------------|-----------------------|
| Allow Prior Period Time En     Allow Future Time Entry     Restrict Prior Year Time E     Use TL System Date                                                                                                    | ntry Days Grace Al<br>Future Days G<br>ntry Prior Year End | lowed: 30<br>race Allowed: 30<br>is In: • |                       |
| Group Access                                                                                                    |                                                            | Ciatomae   Find   Vew All                 | Frat El 1 of 1 El Las |
| Time<br>Reporter Description<br>Group                                                                                                    |                                                            | GrougType                                 |                       |
| A REAL PROPERTY AND A REAL PROPERTY AND A REAL | RAINING-DEVELOP                                            | Dynamic                                   | + -                   |

 To look up Time Reporter Groups, click the magnifying glass. In the Time Reporter Group or Description fields, enter search criteria in whole or in part, select the appropriate operator, and click the Look Up button. It may be easiest to enter all or part of the Dept ID in the Description field.

| Look Up                                                                                | Time Reporte                                                                                                    | r Group                                                                                                    |
|----------------------------------------------------------------------------------------|----------------------------------------------------------------------------------------------------|----------------------------------------------------------------------------------------------------|
| Time Reporter                                                                          | Group: begins with 💌                                                                                                    |                                                                                                    |
| Group Type Ind                                                                         | licator: = 💌                                                                                                    |                                                                                                    |
| Description:                                                                           | begins with                                                                                                    | 125                                                                                                    |
|                                                                                        | All and a second second s |                                                                                                    |
| Look Up                                                                                | Clear Cancel juits                                                                                                    | Basic Lookup                                                                                                    |
| Look Up<br>Search Res<br>View 100                                                      | Clear Cancel j                                                                                                    | Basic Lookup<br>First 💌 t-4 et+ 💽 Last                                                                                                    |
| Look Up<br>Search Res<br>View 100<br>Time Reporter                                     | Clear Cancel guits                                                                                                    | Basic Lookup<br>First 📧 1-4 e14 💌 Last<br>Icator Description                                                                                                    |
| Look Up<br>Search Res<br>View 100<br>Time Reporter<br>D3403                            | Clear Cancel  <br>ults<br>Group Group Type Ind<br>Dynamic                                                                                                    | First I 14 of 4 I Last<br>cator Description.<br>2500000-MILITARY UNITS                                                                                                    |
| Look Up<br>Search Res<br>View 100<br>Time Reporter<br>D3403<br>D03_F                   | Clear Cancel (<br>ults<br>Group Group Type Ind<br>Dynamic<br>Dynamic                                                                                                    | First  First  Fi |
| Look Up<br>Search Res<br>View 100<br>Time Reporter<br>D3403<br>D03-7<br>D03-7<br>D03-7 | Clear Cancel j<br>uits<br>Group Group Type Ind<br>Dmamic<br>Dmamic<br>Dmamic                                                                                                    | First T 14o14 Last<br>cstor Rescription<br>2500000-MILTARY UNITS<br>25010000-MILARRY<br>25010000-MILARRY<br>25010000-MILARRY                                                                                                    |

- Select from the list of available groups.
- Please contact the Payroll office at payrollhelp@admin.ufl.edu for assistance finding appropriate group(s).
- 4. Continue to add time reporter groups using the 🛃 button.

Note: Time reporter groups for Dept IDs are not inclusive. In other words, the D3483 group for Dept ID 25000000 only includes employees in 25000000. It does <u>not</u> include employees in 25010000, 25020000, or 25050000. You must add the time reporter group for each Dept ID.

5. Click the seven button. This setup takes effect immediately.

Updated November 17, 2020 - Page 2